# WI-FI MODUL UPUTSTVO ZA UPOTREBU

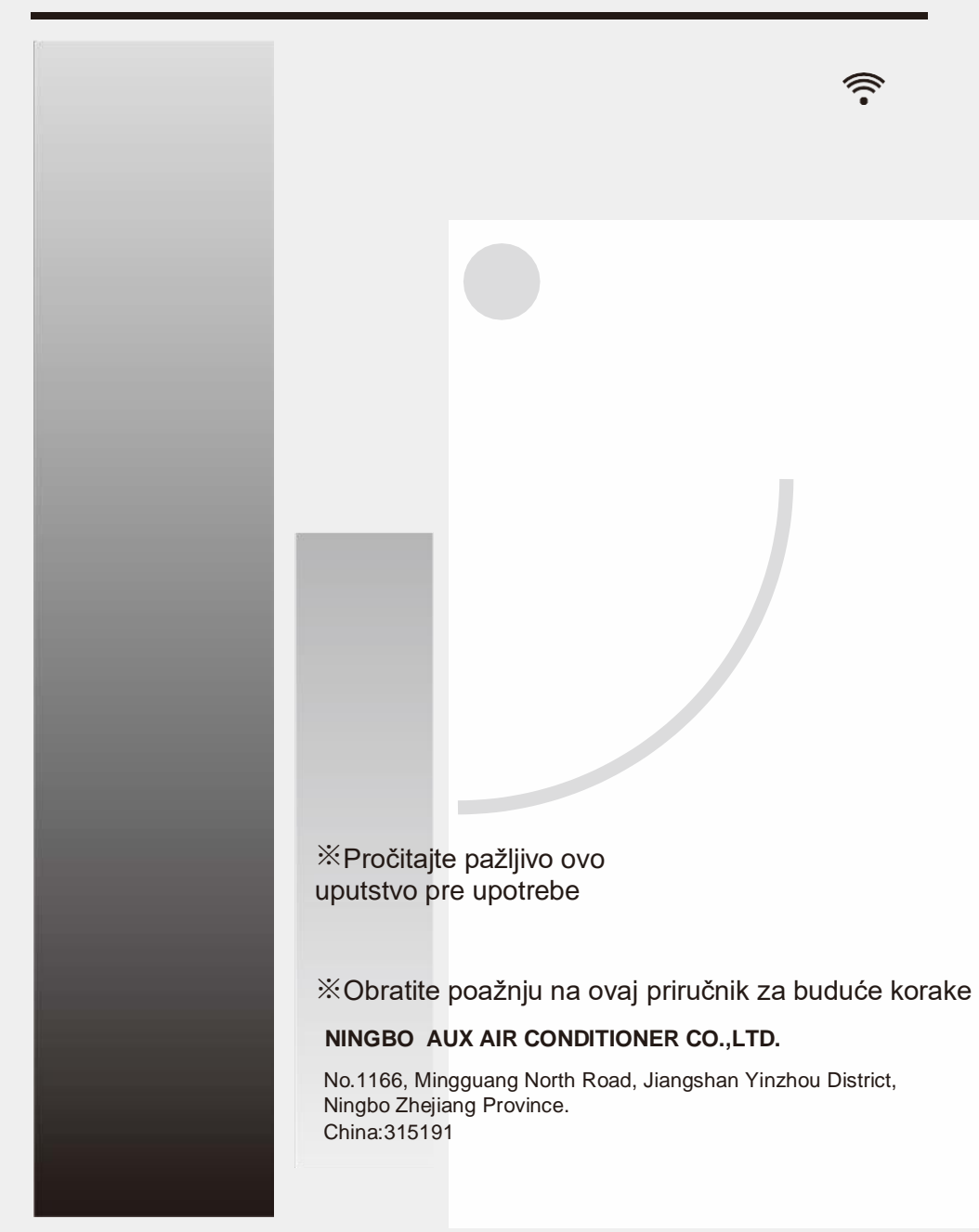

# SADRŽAJ

| Predstavljanje "WI-FI" uređaja                                                     | 2 |
|------------------------------------------------------------------------------------|---|
| Preuzimanje i instalacija softvera                                                 | 2 |
| Restart "WI-FI" modula                                                             | 5 |
| Pametni telefon, Ipad mobilni uređaji povezani na "WI-FI ili<br>hotspot"           | 6 |
| Konfiguracija uređaja                                                              | 6 |
| Podešavanje uređaja                                                                | 7 |
| Ostalo                                                                             | 8 |
| Dodatak A: < <provera konfiguracije="" neuspešne="" slučaju="" u="">&gt;</provera> | 9 |

# Predstavljanje "WI-FI" uređaja

Ovaj "WIFI" uređaj je opremljen tehnologijom daljinskog upravljanja, sa WI-FI modulom unutar jedinice koji je povezan na komandni panel i prenosi komandu uređaju. Uređaj je u stalnoj vezi sa bežičnim ruterom ili pristupnom tačkom povezanom na Internet. Mobilni uređaji kao što su pametni telefoni i tablet računari, na kojima je instaliran specijalni upravljački softver uz WI-FI modeme koji su uspešno konfigurisani, mogu se koristiti kao daljinski upravljači kada su konektovani na Internet mrežu.

# Preuzimanje i instalacija softvera

# Kontrolni softver može biti preuzet i instaliran na sledećin način.

1. Mobilnim uređajima kao što su pametni telefoni i tablet računari (Android 4.1, I OS 6.0 ili novije verzije), nađite i preuzmite "**ACFreedom**" sa "Google Play ili App prodavnice" i instalirajte ih na vaš uređaj.

2. Možete takođe putem pametnog telefona ili tablet računara (Android 4.1 and iOS 6.0 ili novije verzije) da očitate "QR code" (Slika.1) pomoću kamere vašeg uređaja, koji će vas automatski uputiti na interfejs za preuzimanje "**ACFreedom**" -a da biste preuzeli i instalirali aplikaciju.

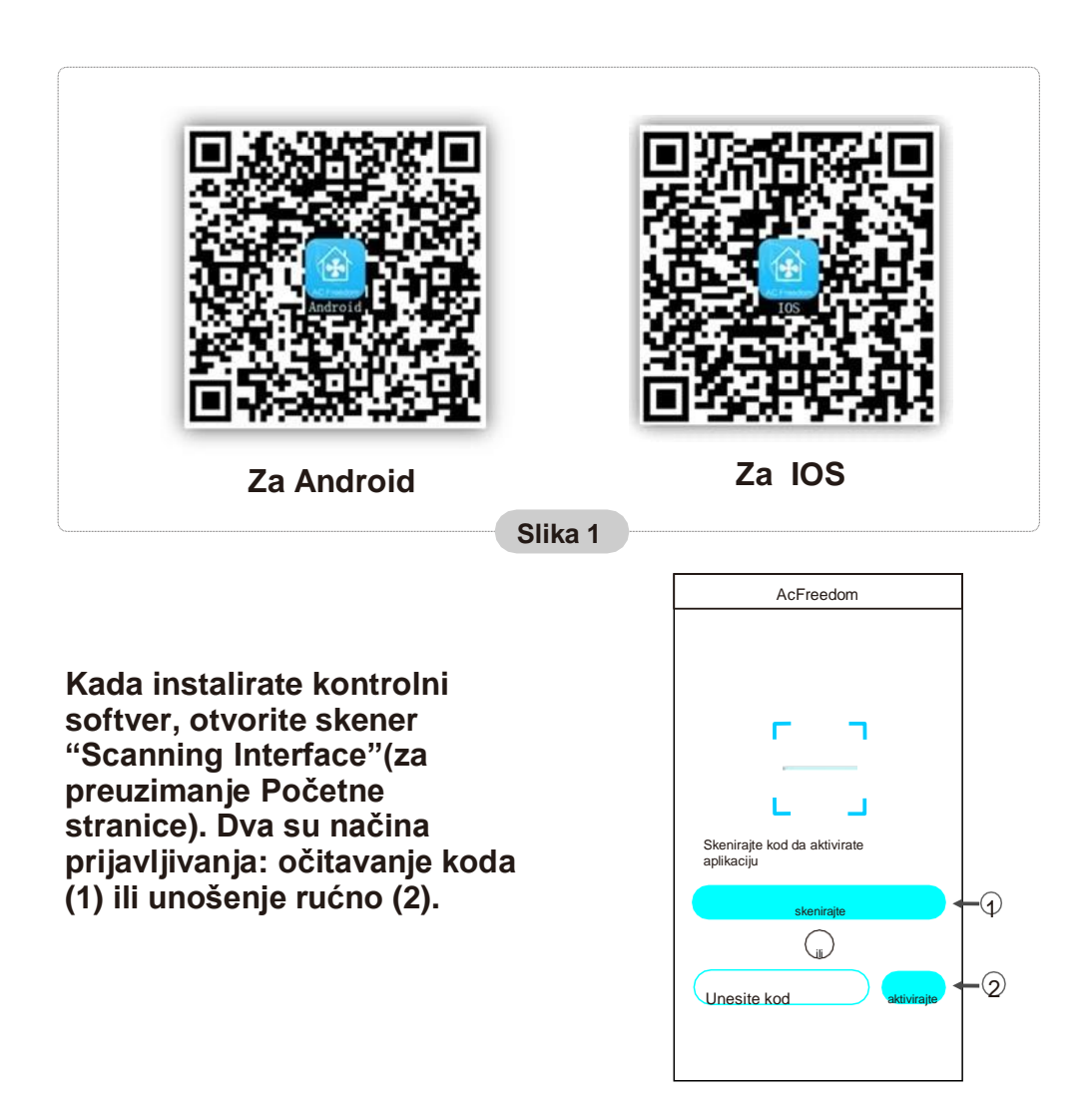

Preuzmite i instaslirajte softver

1. Odabirom na "scan" i očitavanjem QR koda desno. (Vidi sliku 3)

| cancer SCarr                                                          |                                 |                |
|-----------------------------------------------------------------------|---------------------------------|----------------|
| Skenirajte dvodimenzionalni kod da<br>aktivirate anlikacilu           |                                 |                |
| <u></u>                                                               | Slika 3                         |                |
| 2. Unošenjem aktivacionog ko<br>mesto predviđeno za to" (vidi sliku 4 | <mark>da (6364d)</mark> u<br>4) | AcFreedom Skip |

Uključivanje/isključivanje Wi-Fi modula

Prilikom prvog povezivanja ili zamene Wi-Fi rutera, Wi-Fi modul u unutrašnjoj jedinici klima uređaja mora biti resetovanaktiviran.

#### Uključenje/isključenje modula:

Povežite Wi-Fi ruter. Uključite klima-uređaj u režim "Auto,Cool ili Heat". Pritisnite taster "HEALTH" na daljinskom upravljaču 8 puta (slika.5) u roku od 5 sekundi. Čućete dva zvučna signala koja označavaju da je Wi-Fi uključen ili isključen.

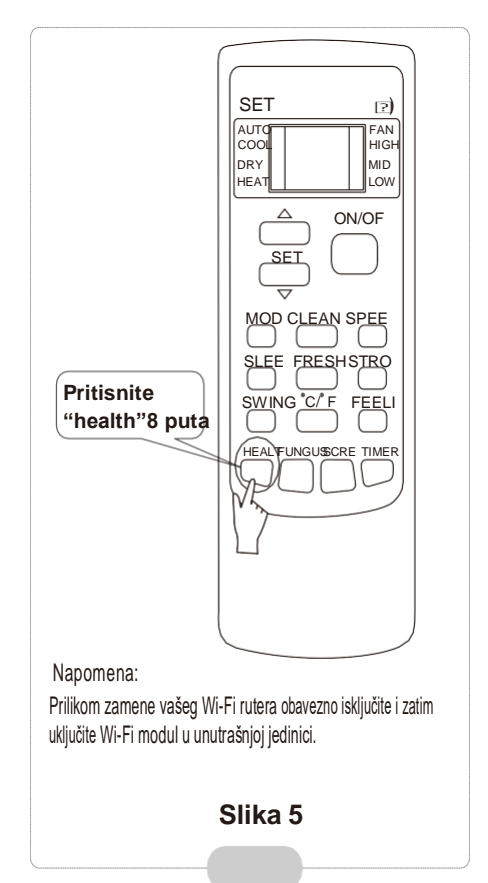

Pametni telefon, Ipad ili drugi mobilni uređaji se povezuju na WIFI ili pristupnu tačku

# Aktivirajte WI-FI funkciju mobilnog terminala i povežite ga na bežični ruter ili pristupnu tačku.

#### Napomena:

Da bi WI-FI funkcija radila, potreban je bežični ruter. Molimo vas da instalirate ruter ukoliko nemate.

# Konfiguracija uređaja

#### Nakon što se upravljački softver preuzme i instalira na mobilni uređaj, konfigurišite uređaj prema sledećoj slici.

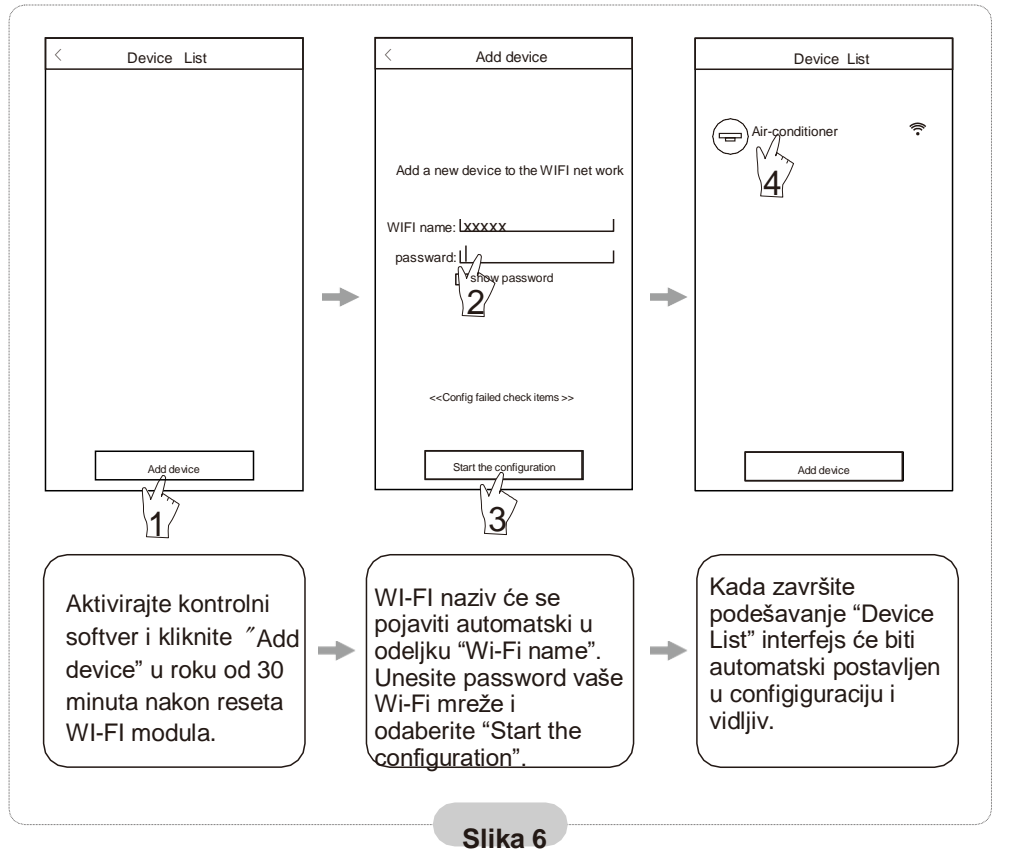

Napomena: 1.

U slučaju prve konfiguracije ili nakon zamene bežičnog rutera ili pristupne tačke, uverite se da je mobilni uređaj već povezan sa novim bežičnim ruterom ili pristupnom tačkom za uparivanje sa WI-FI modulom.

2. Ako konfiguracija nije uspela, pritisnite "Config faild check items" da proverite podatke o problemu pre nego što ponovo pokušate da konfigurišete uređaj.

#### Nakon što je konfiguracija završena, odaberite odgovarajuće ime uređaja da biste ga pronašli u interfejsu (aplikaciji) za buduće operacije.

#### Podešavanje uređaja

#### 1. Izmenite i zaključajte uređaj

- \* U "Device List" interfejsu, pritisnite i držite duže od 0.5 sekundi (za Android sistem) ili pritisnite (za IOS sistem) ikonu postojećeg uređaja da aktivirate "modifythe name" interface.
- \* Možete da promenite ime ikoni, da biste razlikovali uređaje.
- \* Da zaključate uređaje, dodirnite "Locking Device" ikonu. Kada je uređaj zaključan,drugim korisnicima neće biti vidljiv vaš uređaj što vas štiti od zloupotrebe. Nakon konfiguracije davanja imena, odabira ikone i zaključavanja uređaja, odaberite "Save" da sačuvate podešeno.

| Add device      |    | < Modify the name save  |
|-----------------|----|-------------------------|
| Air-conditioner | ŝ. | Photo 5                 |
| 1               |    | Name: Air-conditioner > |
|                 |    | Locking Device          |
|                 |    | Firmware Upgrade        |
|                 |    |                         |
|                 |    |                         |
|                 |    |                         |
| Add device      |    |                         |
|                 |    | Delete Device           |
|                 |    |                         |

#### 2. Opcija uklanjanja uređaja

Za Android: odaberite "Delete Device" dugme ispod "Modify the name" in Slika 7. Za IOS: prevucite preko imena uređaja ulevo ispod "Device List" i odaberite "Delete".

#### 3. Daljinska kontrola sa bežičnim ruterom

Kada je bežični ruter povezan na Internet konekciju, activacija GPRS-a na mobilnom uređaju će omogućiti daljinsko upravljanje uređajem.

# Dodatno

1. Softver pruža uslugu pomoći preko koje korisnici mogu da provere uputstva za rad softvera i druge informacije.

2. Pošto su operativni interfejs i funkcija softvera u stalnom poboljšanju, bićete obavešteni o narednim nadogradnjama i ažuriranjima vaše aplikacije.

3. Budući da se operativni interfejs može promeniti zbog stalnog ažuriranja verzije, opis iz ovog priručnika je samo za referencu, tako da treba da pratite stvarni operativni status i instrukcije iz vaše aplikacije.

# Dodatak A: << Provera u slučaju neuspešne konfiguracije>>

1. Proverite ikonu WI-FI, na panelu klima uređaja, ako se ikona ne prikazuje obratite se korisničkoj službi.

2. Uverite se da je mreža mobilnog telefona u dometu signala vašeg WI-FI rutera : Zatvorite 3G/4G vezu za prenos podataka mobilnog telefona da biste bili povezani na WI-FI mrežu.

3. Molimo proverite da li je modul uspešno restartovan: Pritisnite dugme "health" na daljinskom kontroleru 8 puta da resrartujete, dvostruki zvuk je potvrda je zahtev uspešan.

4. Proverite Wi-FI ime mreže rutera, preporučuje se da ne sadrži razmake i druge znakove koji nisu alfanumerički.

5. Proverite lozinku za WI-Fi rutera, nije dozvoljeno da zauzima više od 32 bita, preporučuje se da ne sadrži razmake i posebne simbole pored slova i brojeva.

6. Proverite da li je unos lozinke za Wi-FI ispravan, dok traje konfiguracija aplikacije možete odabrati prikaz lozinke dok unosete lozinku da biste bili sigurni da li je lozinka ispravna.